# USER MANUAL FOR GROUNDWATER WEB PORTAL

# Table of Contents

| 1. How To Register And Log In To The Web Portal?       | . 3 |
|--------------------------------------------------------|-----|
| 2. PERMISSION FOR WITHDRAWAL OF GROUNDWATER            | . 6 |
| a. STEP 1: GENERAL DETAILS                             | . 6 |
| b. STEP 2: BOREWELL DETAILS                            | . 6 |
| c. STEP 3: LAND OWNERSHIP DETAILS                      | . 8 |
| d. STEP 4: PROJECT DETAILS AND HYDRO GEOLOGICAL REPORT | . 8 |
| e. STEP 5: RAIN WATER HARVESTING                       | . 9 |
| f. STEP 6: WATER REQUIREMENT AND WATER SUPPLY          | . 9 |
| g. STEP 7: REFERRAL LETTERS AND OTHER DETAILS          | 10  |
| 3. APPLICATION STATUS CHECKING                         | 13  |

# 1. How To Register And Log In To The Web Portal?

- Type the URL on the webpage-
- On the screen, choose NEW USER if you are a new user or else if you are an existing user choose login.

| Login NEW OSER |
|----------------|
|----------------|

• When you click on new user, the following details need to be entered to register to the website.

| User Registration                            |                                        |  |
|----------------------------------------------|----------------------------------------|--|
| First Name *:                                | Last Name *:                           |  |
| Gender *: O Male O Female O Other            | Age *:                                 |  |
| Mobile Number *:                             |                                        |  |
| Mobile Number*:                              | (ALTERNATIVE MOBILE NUMBER)            |  |
| Select ID Proof *: O Voter ID O Adhaar O PAN |                                        |  |
| Enter Unique ID *:                           | (ENTER VOTER ID NO./ ADHAAR NO. / PAN) |  |
| Attach ID Proof *: UPLOAD DOCUMENT           | FILE FORMAT:PDF/IMAGE FILE             |  |
| PERMANENT ADDRESS                            |                                        |  |
| Pin Code *:                                  |                                        |  |
| Permanent Address *:                         |                                        |  |
|                                              |                                        |  |
|                                              |                                        |  |

| SPECIFY ADDRESS FOR COMMUNICATION                   |  |
|-----------------------------------------------------|--|
| Pin Code *:                                         |  |
| Communication Address *:                            |  |
| I AGREE TO THE TERMS OF SERVICES AND PRIVACY POLICY |  |
| REGISTER                                            |  |

• When you enter the details click on register and you will be registered. Then you can login to the website as follows:

| Login to Your Account                     | $\mathbf{x}$ |
|-------------------------------------------|--------------|
| Enter Your Mobile Number or Email ID      |              |
| Enter Your Mobile Number or Email ID Here | SEND OTP     |
| OTP (One Time Password)                   |              |
| Enter 6-Digit OTP Here                    | _            |
| LOGIN                                     |              |
|                                           |              |

• You need to enter your mobile number and then you will receive an OTP and after entering the OTP you will be successfully logged in.

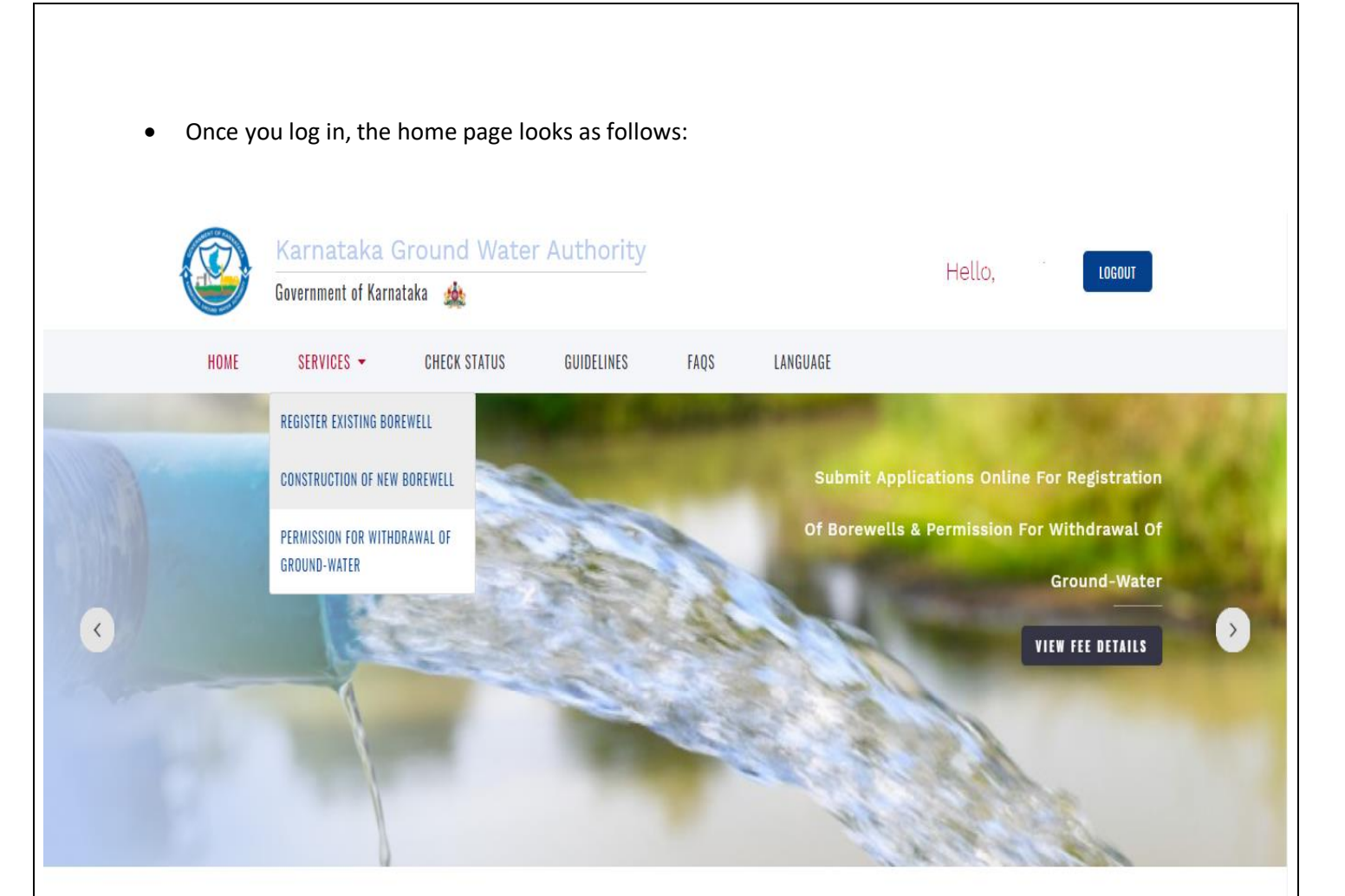

# 2. PERMISSION FOR WITHDRAWAL OF GROUNDWATER

• On the homepage under the SERVICES, you will be able to choose permission for withdrawal of groundwater option and when choosing it the following page appears and all the necessary steps needs to be carried out.

| Select Category *:                               | Select Category     |  |  |
|--------------------------------------------------|---------------------|--|--|
| Application                                      | O Fresh Application |  |  |
| Туре                                             | ○ Renewal           |  |  |
| PLEASE MENTION CONTACT DETAILS FOR COMMUNICATION |                     |  |  |
| Name *:                                          | Mobile Number *:    |  |  |
|                                                  |                     |  |  |

- b. STEP 2: BOREWELL DETAILS
- Here, you need to enter the details regarding the location of the borewell when you click on ADD.

| Step 2 : Borewell Details         |              |
|-----------------------------------|--------------|
| Select Number of Borewells *: ADD |              |
|                                   | SAVE CHANGES |

| M | odelTitle          |              | × |
|---|--------------------|--------------|---|
|   | Select District *: |              | - |
|   | Select District    | ~            |   |
|   |                    |              |   |
|   | Select Taluk *:    |              |   |
|   | Select Taluk       | ~            |   |
|   |                    |              |   |
|   | Select Hobli *:    |              |   |
|   | Select Hobli       | ~            |   |
|   |                    |              |   |
|   | Select Village *:  |              |   |
|   | Select Village     | ~            |   |
|   |                    | ADD LOCATION |   |

| ModelTitle               | ×        |
|--------------------------|----------|
| Location/Area *:         | -        |
| Survey No / Plot No *:   |          |
| Latitude (in Degree) *:  |          |
| Longitude (in Degree) *: | <b>.</b> |
| ADD LOCATION             | •        |

• The above details should be entered precisely and should click on ADD LOCATION.

#### c. STEP 3: LAND OWNERSHIP DETAILS

• You need to enter the details of the land ownership and should attach the document relating to it.

| Step 3 : Land Owne | rship Details                                                                      |                                                                                                    |
|--------------------|------------------------------------------------------------------------------------|----------------------------------------------------------------------------------------------------|
| Land Ownership :   | <ul> <li>Absolute Owner Of Property</li> <li>Approved Owner Of Property</li> </ul> | ATTACH LAND OWNERSHIP DOCUMENT /<br>APPROVED SITE PLAN<br>UPLOAD DOGUMENT<br>FILE FORMAT : PDF/IMAGE FILE |
|                    | SAVE CI                                                                            | HANGES                                                                                                    |

### d. STEP 4: PROJECT DETAILS AND HYDRO GEOLOGICAL REPORT

• You need to enter project details and should upload the hydro geological report.

| Step 4 : Project Details & Hydro Geological Report                                                                      |                                                                                |  |  |
|----------------------------------------------------------------------------------------------------|--------------------------------------------------------------------------------|--|--|
| Specify *: 🔿 New Project 🔿 Project Under Expansion 🔵 Ex                                                                 | xisting Project                                                                |  |  |
| Whether detailed hydro geological report is furnished with all<br>relavent and site specific information ?<br>Yes<br>No | ATTACH REPORT FOR REFERENCE<br>UPLOAD DOCUMENT<br>FILE FORMAT : PDF/IMAGE FILE |  |  |
| SAVE CHANGE                                                                                                    | S                                                                              |  |  |

#### e. STEP 5: RAIN WATER HARVESTING

• You need to enter the details of rain harvesting measure and artificial recharge and if it is applicable should upload the document for the same.

| Step 5 : Rain Water Harvesting                           |       |              |  |  |  |
|----------------------------------------------------------|-------|--------------|--|--|--|
| Whether rain water harvesting measure details enclosed ? | ) Yes | O No         |  |  |  |
| Whether artificial recharge proposal enclosed ?          | ⊖ Yes | ○ No         |  |  |  |
|                                                          |       | SAVE CHANGES |  |  |  |

#### f. STEP 6: WATER REQUIREMENT AND WATER SUPPLY

- You need to enter the detail of water requirement and water supply and the documents relating to it should be uploaded.
- The required field upon submission of the mentioned details and documents will serve as a proof fulfilling the SPCB norms.

### Step 6 : Water Requirement & Water Supply

| and Water Requirement (in m per day) * : th water balance sheet *: UPLOAD DOCUMENT                                                         |
|----------------------------------------------------------------------------------------------------|
| ch water balance sheet *: UPLOAD DOCUMENT                                                                                                  |
|                                                                                                    |
| use of Industries, Attach Flowchart indicating *: UPLOAD DOCUMENT                                                                          |
| ther proof in respect of water supply from Grampanchayat /or any :<br>rnal water supply agency is enclosed ?, If water supply is commited. |
| ther proof is enlcosed, if water supply is denied by government or 2 . O Yes O No<br>Ite agency ?                                          |
| ther acknowledgement in response to the submission of request for :<br>r supply from government/ private agency is enclosed ?              |
| ther the net requirement and breakup of fresh water is tallying ? : O Yes O No                                                             |
| ch Ground-water Quality/Suitability Report *: UPLOAD DOCUMENT                                                                              |
| ther treated effluents / Sewage Quality is as per SPCB Norms ? : O Yes O No                                                                |
| SAVE CHANGES                                                                                                    |

### g. STEP 7: REFERRAL LETTERS AND OTHER DETAILS

- You need to enter the details of referral letters and certain other details. When you enter the details, click on save changes and then click on proceed.
- It includes disclosure of details of referral letters such as the government approval of infrastructure project and referral letters from statutory agencies.

| Ste | ep 7 : Referral Letters & Other Details                                                                                                    |       |      |
|-----|----------------------------------------------------------------------------------------------------|-------|------|
|     | Whether CFE/Approval letter of State Government Agency Approving the infrastructure project is obtained and copy enclosed.? If Not, Specify Reason | O Yes | O No |
|     | Whether Referral letter from MoEF/SEIAA or any statutory agency obtained<br>? If not, specify reason                                               | O Yes | O No |
|     | Whether copy of Referral letter to obtain nOC from KGA is enclosed?                                                                                | ⊖ Yes | O No |
|     | Whether the application has been rejected by KGA any time ?                                                                                        | ⊖ Yes | O No |
|     | SAVE CHANGES                                                                                                    |       |      |

 After clicking on PROCEED, it will take to the application status and then the payment can be made by clicking on PROCEED TO PAYMENT.
 PROCEED FOR PAYMENT

| Razorpay                             | × |
|--------------------------------------|---|
| Country<br>+91 ∨ Phone               | S |
| Email                                |   |
|                                      |   |
|                                      |   |
| This payment is secured by Razorpay. |   |
| PROCEED                              |   |

• The payment can be made in different modes such as debit/credit card, net banking, UPI's. In addition, once the payment is completed then the application will be confirmed and you can track the application.

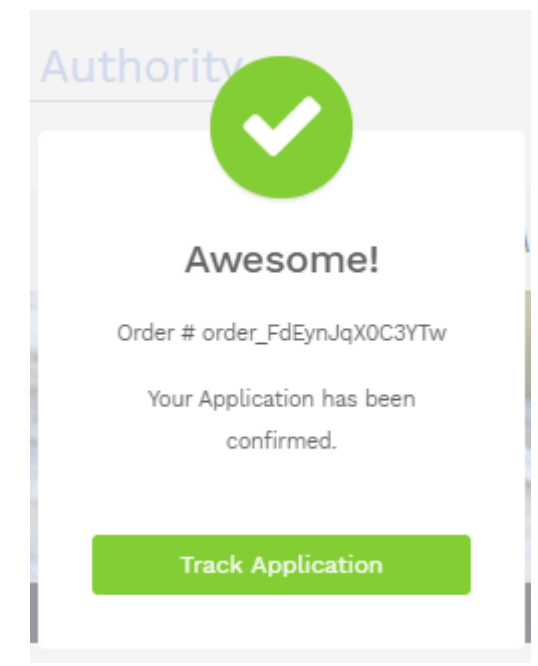

• When you click on TRACK APPLICATION you can track the application status.

# **3. APPLICATION STATUS CHECKING**

• On the homepage, you can see CHECK STATUS option next to services, clicking on it will take you to the following screen

| HOME > Services > View Applicat | ons                  |                        |               |                                   |            |      |        |
|---------------------------------|----------------------|------------------------|---------------|-----------------------------------|------------|------|--------|
|                                 | En                   | ter Application Number | / ID *: Searc | h                                 | ٩          |      |        |
| Date                            | En<br>Application ID | ter Application Number | / ID *: Searc | h<br>Approval Stage / Son<br>info | Q<br>Ie St | atus | Action |

- You can view the application and it will show the status and you can also view the detils by selecting the same.
- If you want to search for a specific application you can do so by entering the application ID in the search bar.
- When you click on VIEW DETAILS, you can track the application status

| Applic | atic        | in Tracking        | # 821245                               |  |  |  |  |
|--------|-------------|--------------------|----------------------------------------|--|--|--|--|
| 9      |             |                    |                                        |  |  |  |  |
|        | IN PROGRESS |                    |                                        |  |  |  |  |
|        | +           | Approval Date/Time | Document Review<br>Approved By :       |  |  |  |  |
|        | ł           | Approval Date/Time | Water Budgeting<br>Approved By :       |  |  |  |  |
|        | ł           | Approval Date/Time | Site Inspection<br>Approved By :       |  |  |  |  |
|        | ł           | Approval Date/Time | DC Committee Review<br>Approved By :   |  |  |  |  |
|        | ł           | Approval Date/Time | DC Recommendation<br>Approved By :     |  |  |  |  |
|        | ł           | Approval Date/Time | KGWA Document Review<br>Approved By :  |  |  |  |  |
|        | ł           | Approval Date/Time | KGWA Technical Review<br>Approved By : |  |  |  |  |
|        | ł           | Approval Date/Time | KGWA Site Review<br>Approved By :      |  |  |  |  |
|        | ł           | Approval Date/Time | NOC Approval<br>Approved By :          |  |  |  |  |
|        | 1<br>AF     | PROVED             |                                        |  |  |  |  |